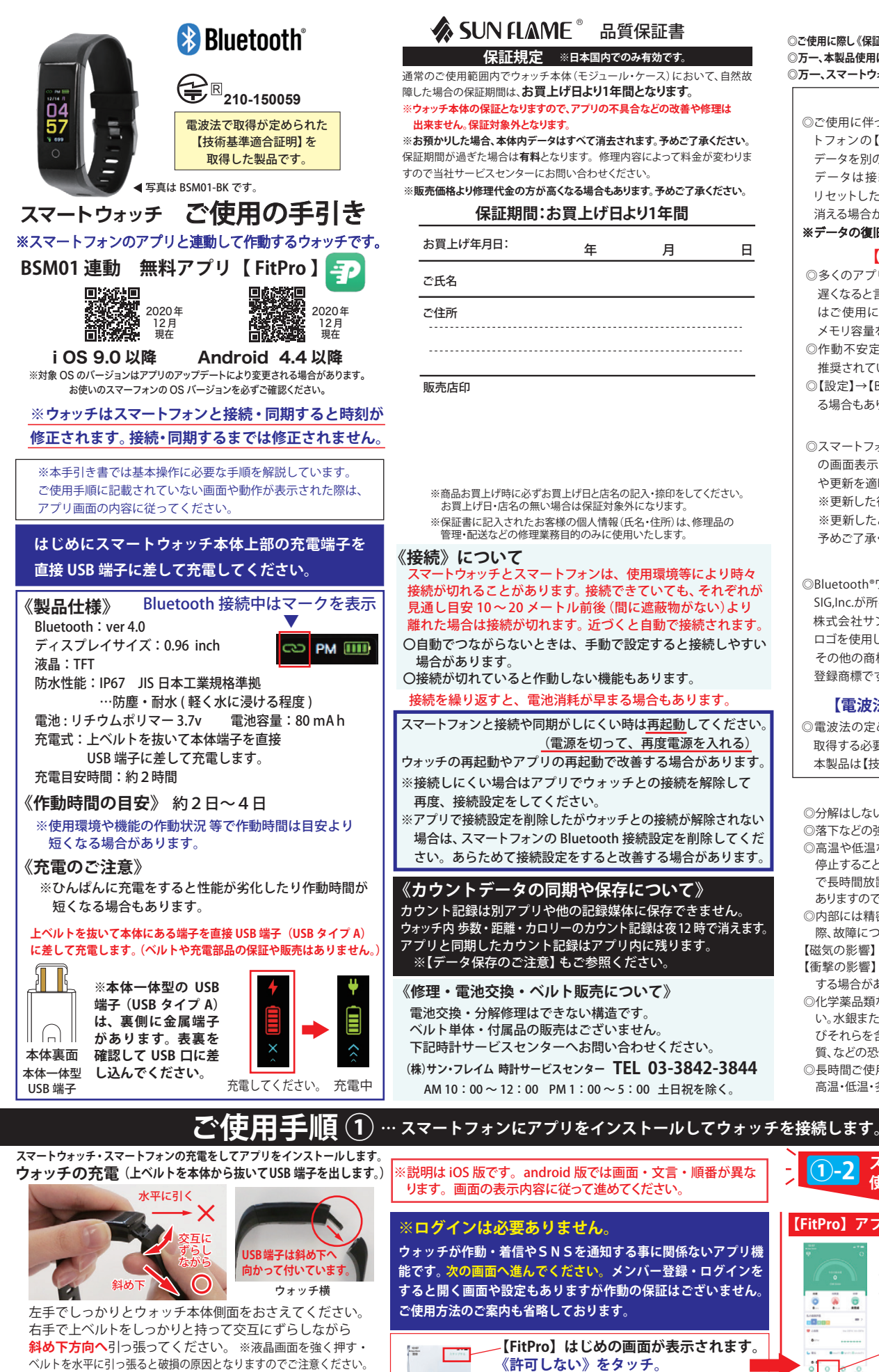

《許可しない》をタッチ。 FitPro ※ログインは必要ありません。 「スキップする」を選んで 次の画面へ進んでください。 メンバー登録・その他ログインをしない ことをおすすめします。

> iOS 内蔵「ヘルスケア」アプリの通知で 「ヘルスケアデータのアクセス」が

スマートウォッチのカウント数値は 専門計測ではありません。実際の数値とは 異なりますので予めご了承ください。 とは

## 当社製品をお買上げいただき、誠にありがとうございます。

◎ご使用に際し《保証規定》と《ご使用手順》をよくお読みになり、正しくお使いください。お読みになった後は、必要になったときいつでもご覧になれるよう必ず保管してください。 ◎万一、本製品使用により生じた、財産・権利・利益等に関して、当事者又は第三者からのいかなる請求について、弊社では一切責任を負えませんので、予めご了承ください。 ◎万一、スマートウォッチと同期したスマートフォン等の接続機器に不具合が生じた場合、弊社では一切責任を負えませんので、予めご了承ください。

## 【データ保存のご注意】

◎ご使用に伴ってカウントなどのデータがスマートウォッチとスマー トフォンの【FitPro】アプリ内で記録・同期されています。この データを別の端末などにバックアップはできません。

データは接続されているとき同期されますが同期される前に リセットしたり更新を適用したときは本体やアプリ内のデータは 消える場合がございます。データのバックアップはございません。

※データの復旧はできません。予めご了承ください。

## 【スマートフォンの動作について】

日

月

◎多くのアプリをインストールすることでスマートフォンは作動が 遅くなると言われています。メモリの使用状況で作動しにくい場合 はご使用にならないアプリをアンインストール(削除)することで

メモリ容量を確保すると改善する場合があります。 ◎作動不安定になる場合はアプリの再起動、本体の再起動などが 推奨されています。

◎【設定】→【Bluetooth】からBluetoothを切って再度入れて改善す る場合もあります。

### 【アップデートと更新】

◎スマートフォンのOSアップデートに対応するため、またはウォッチ の画面表示や【FitPro】アプリの機能・画面表示は、アップグレード や更新を適時行って変更されています。

※更新した後は本体やアプリの再起動を行ってください。

※更新したときカウントやデータはリセットされる場合があります。 予めご了承ください。

#### 【 🚯 Bluetooth について】

◎Bluetooth®ワードマークおよびロゴは登録商標であり、Bluetooth SIG,Inc.が所有権を有します。

株式会社サン・フレイムは使用許諾の下でこれらのマークおよび ロゴを使用しています。

その他の商標および登録商標は、それぞれの所有者の登録および 登録商標です。

#### 【電波法に基づく技術基準適合証明の取得】

◎電波法の定めにより電波を発する機器は「技術基準適合証明」を 取得する必要があります。通称【技適マーク】と呼ばれます。 本製品は【技適マーク】を取得しております。

#### 【使用環境と保管の注意】

◎分解はしないでください。故障・けがの原因になります。

◎落下などの強い衝撃は故障の原因になりますのでご注意ください。 ◎高温や低温など、極端に温度差のあるところでは機能が低下したり、

停止することがあります。また、常温(5℃~35℃)から外れた温度下 で長時間放置しますと電池が破損したり電池寿命が短くなることが ありますのでご注音ください。

◎内部には精密な電子部品が入っていますので、磁気・衝撃を受けた 際、故障につながることがあります。

【磁気の影響】受けた磁気の強さによっては故障する場合もあります。 【衝撃の影響】部品が外れたり、風防の破損だけでなく、内部が故障 する場合があります。

◎化学薬品類などに近づけたり、ガスの中でのご使用はお避けくださ い。水銀またはシンナー・ベンジン・アルコールなどの各種溶剤およ びそれらを含有するものが付着しますと、変色・溶解・ひび割れ・変 質、などの恐れがあります。

◎長時間ご使用にならないときは、汗・汚れ・水分などをよくふき取り、 高温・低温・多湿の場所を避けて保管してください。

## 【お手入れ方法】

※スマートウォッチは着用時に直接肌に触れています。汚れたままご使 用されますと、皮膚の弱い方はかゆみやかぶれが生じる原因となりま すので、湿った布で汚れをふき取ってください。(洗剤やアルコールな どは変色・変質・劣化の恐れがありますのでご使用しないでください)

#### 【ご使用上の注意】

◎お買上げ時に風防・バンド・金具などに保護シールがついているこ とがありますので、はがしてお使いください。保護シールが貼られた ままご使用になりますと作動しにくい場合もあります。また、保護 シールの裏やすき間に汚れが固着する場合があります。

◎ウォッチ装着時に乳幼児を抱く時は、予めウォッチを外すなどして、 けがや事故のないように充分ご注意ください。

◎体質によりかゆみ・かぶれを生じる場合がありますので、皮膚に異 常を感じた時は、ご使用をお止めいただき医師の診断を受けてください。 ◎力仕事や激しい運動を行う際、けがや事故防止のためウォッチの 着田はお控えください。

◎着脱の際、手や爪を傷つけないよう充分にご注意ください。

◎入浴時やサウナ、スキー場、登山などの極端な温度条件(高温・低温 ともに)でのご使用は破損、水没、火傷や凍傷の原因になりますので ご使用はお控えください

◎塗装やメッキなどの外装仕上げは色落ち・変色する特徴が違います ので、ご使用の際はご注意ください。ご使用に伴う劣化や経年、 外的要因などにより色うつり・変色・変質・破損する場合があります。

◎汗やほこり・ゴミなどの汚れにより衣類の袖口を汚す場合があります ので、定期的なお手入れ・お掃除をおすすめいたします。

## 【保証対象外の内容について】

下記の場合は保証期間内でも保証の対象外となり、当社規定の基本 修理代金をいただきます。(※修理内容によっては料金が異なる場合 もあります。)

①保証書が添付されていない場合

②保証書にお買上げ年月日、販売店名の記入捺印または、それに代わ る保証開始時期を証明するもの(販売証明書やお買上げレ シートなど)がない場合。

③充電電池の交換。(交換できない構造です。)

④ご使用に伴い消耗・摩耗・汚損・破損・変色(メッキ・塗装の

はがれ)などしたケース・バンドの交換。

⑤落下などの衝撃による風防や本体の破損やキズ

⑥ウォッチ本体以外のパーツ紛失やパーツの取り付け

⑦ウォッチ内部に手が加えられていた場合

⑧防水の性能範囲を超える状態での使用で内部に水が入っていた場合

⑨必要以上に酷使されていたと判断される場合

⑩その他当社の合理的判断に基づき有料と認められた場合

#### 【修理品の送付について】

修理品を送付いただく際は、本体にキズがつかないよう、やわらかい布や 紙などで保護し、当社サービスセンター宛に郵便にてお送りください。 修理のためにウォッチを送付される場合、送料はお客様のご負担 (定形外郵便100g まで 140円)になります。また、修理品を送る際には 送付と同額の返信用の切手を同封してください。

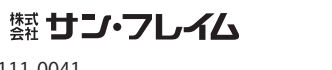

〒111-0041 東京都台東区元浅草1丁目6番15号 修理のお問い合わせ 時計サービスセンター TEL.03-3842-3844 A.M. 10:00 ~ 12:00 P.M. 1:00 ~ 5:00 土・日・祝を除く。

※画面は本書作成時の iOS 版です。アップデートにより変更される場合があります。

| PKG-2193 |  |
|----------|--|
|          |  |

商品サポートページ

スマートウォッチの 通知の設定をします (1)-3 (1)-2使用準備ができました。 着信・SNS の種類を選択します。 【FitPro】アプリとウォッチを接続します。 設定画面から【アプリケーションプッシュ】を 開いて通知の種類を選択して設定します。 [FitPro] アプリを開く Ø ウォッチが接続されている とき通知の設定ができます。 アプリ初期画面 . . . 【FitPro】はじめの画面が表示されます。 「アプリケーションプッシュ」を《タッチ》 「設定 」を《タッチ》 ソモート編集 ●ウォッチの接続設定 【アプリケーションプッシュ】 「デバイスをバインド」を ◎ ダイヤル設計 《タッチ》 選択終了して「設定」に戻る ▲ アハィコシャ 画面は「設定」です。 画面左上「く」を《タッチ》 ウォッチの検索開始 のパインド解除 ※事前に Bluetooth アドレスを確認して 汎用アプリのため表示されています。 ください。ご使用手順②をご参照ください 0 0 0 Θ ウォッチ本体の《SHUT DOWN》画面の 下から2行目が Bluetooth アドレスです。 電話通知 ●ウォッチの接続選択 SMS通知 表示されたウォッチを 【電話着信】を通知するとき 表示されます。 《タッチ》 表示されたウォッチの型番と Bluetooth アドレスを確認して**《タッチ》** 《OK》をタッチ 3 電話通知 -*《*タッチ》 SMS测加 ●ウォッチ接続のため 【設定で…】表示 【セットアップ成功】表示

S WeChatilit

QQ通知

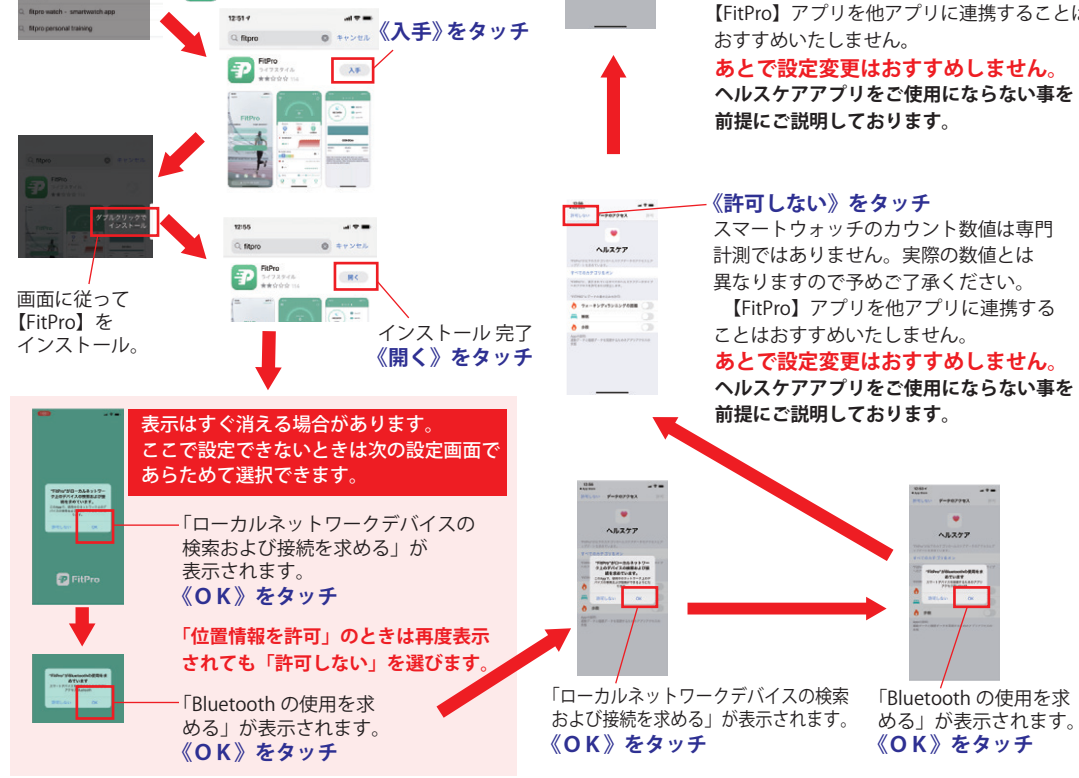

金属部分

USB 口へ差し込んでください。

充電が始まると振動とともに

(説明はスマートフォンのアプリ画面です。)

--- QR コードをスキャンまたは APP STORE で

FitPro】を検索してください。

本体 USB 端子の差し込み不充分や、逆向きの場合があります。

プリはスマホに連携してウォッチの時刻表示をします。

通知設定することで電話着信やSNSを通知します。

【FitPro】ご使用の準備

正しい位置と向きで差し込み直してください。

充電中画面が表示されます。 <sup>本体奏画</sup>本体一体型

※充電が始まらないとき

 $\mathbf{\Pi}$ 

 $\cap$ 

USB 端子

**ヘルスケア** 

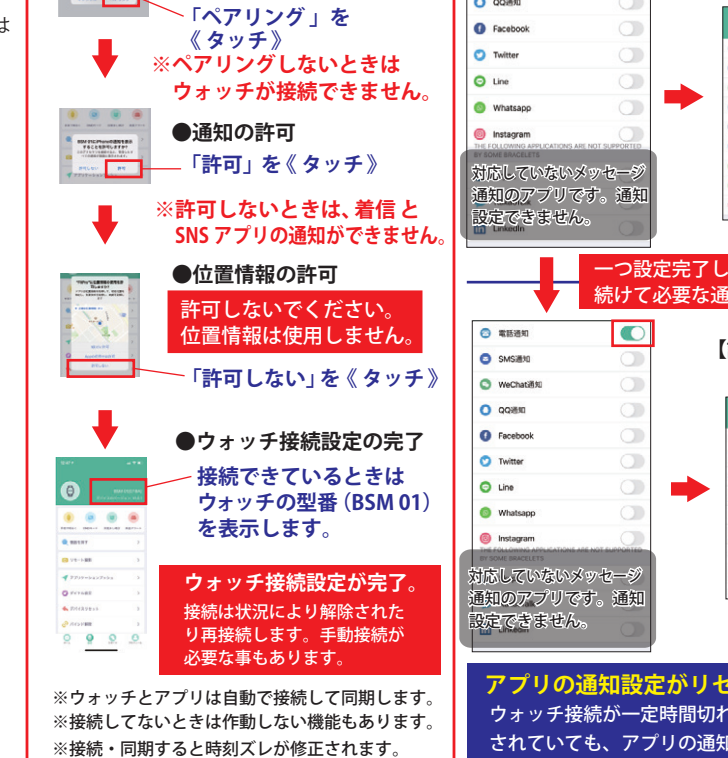

ペアリングします。

※数値・通知・設定がリセットされる事もあります。

Barbook (735 FdB)

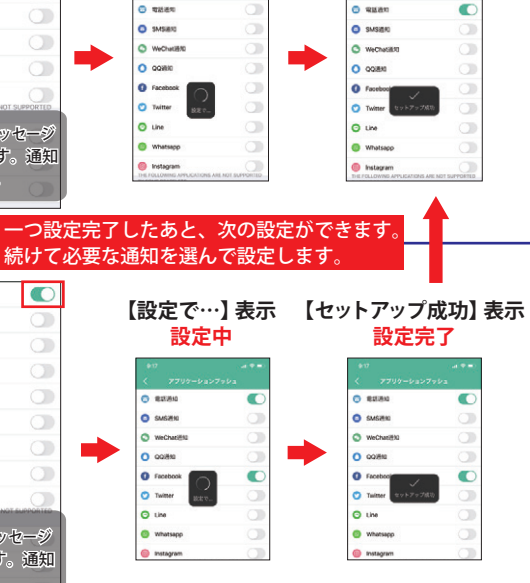

設定完了

アプリの通知設定がリセットされることがあります ウォッチ接続が一定時間切れたあとに、ウォッチとアプリが自動で接続 されていても、アプリの通知設定をご確認ください。通知の設定が消え ている場合は、あらためて設定が必要となります。

設定中

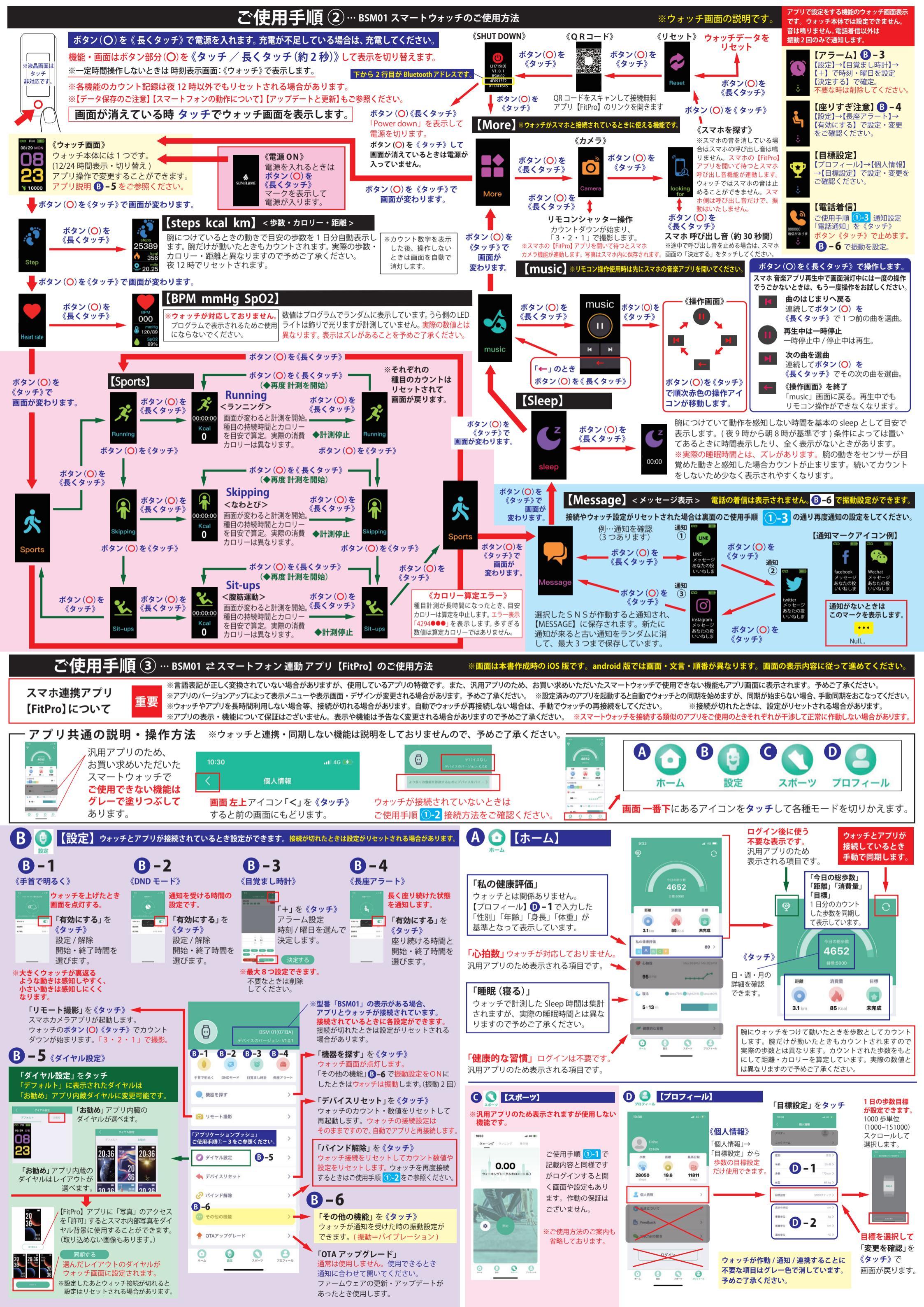

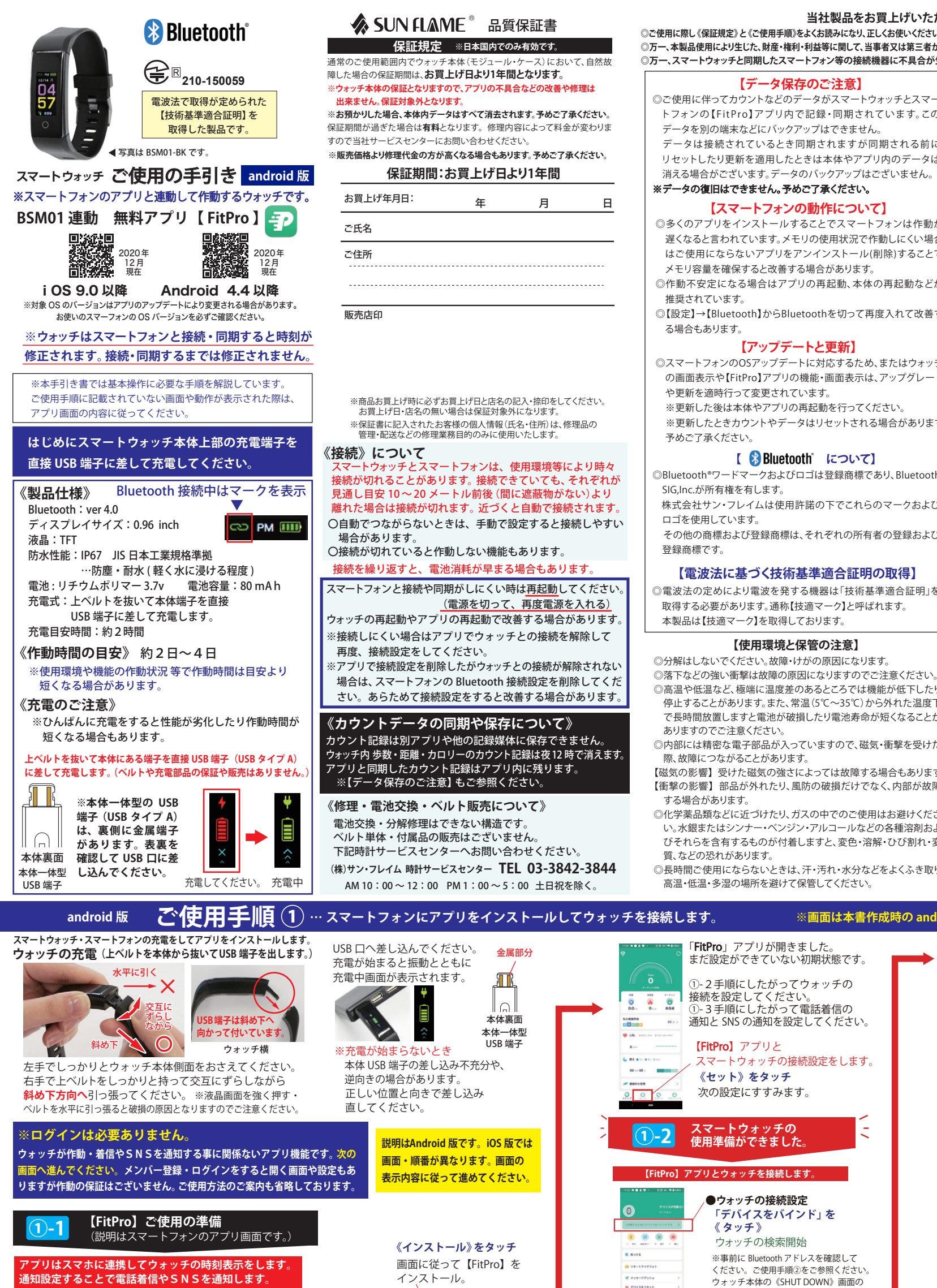

## 当社製品をお買上げいただき、誠にありがとうございます。

◎ご使用に際し《保証規定》と《ご使用手順》をよくお読みになり、正しくお使いください。お読みになった後は、必要になったときいつでもご覧になれるよう必ず保管してください。 ◎万一、本製品使用により生じた、財産・権利・利益等に関して、当事者又は第三者からのいかなる請求について、弊社では一切責任を負えませんので、予めご了承ください。 ◎万一、スマートウォッチと同期したスマートフォン等の接続機器に不具合が生じた場合、弊社では一切責任を負えませんので、予めご了承ください。

#### 【データ保存のご注意】

◎ご使用に伴ってカウントなどのデータがスマートウォッチとスマー トフォンの【FitPro】アプリ内で記録・同期されています。この データを別の端末などにバックアップはできません。

データは接続されているとき同期されますが同期される前に リセットしたり更新を適用したときは本体やアプリ内のデータは 消える場合がございます。データのバックアップはございません。

※データの復旧はできません。予めご了承ください。

## 【スマートフォンの動作について】

◎多くのアプリをインストールすることでスマートフォンは作動が 遅くなると言われています。メモリの使用状況で作動しにくい場合 はご使用にならないアプリをアンインストール(削除)することで

◎作動不安定になる場合はアプリの再起動、本体の再起動などが

◎【設定】→【Bluetooth】からBluetoothを切って再度入れて改善す

#### 【アップデートと更新】

◎スマートフォンのOSアップデートに対応するため、またはウォッチ の画面表示や【FitPro】アプリの機能・画面表示は、アップグレード

※更新した後は本体やアプリの再起動を行ってください。

※更新したときカウントやデータはリセットされる場合があります。

#### 【 🚯 Bluetooth について】

◎Bluetooth®ワードマークおよびロゴは登録商標であり、Bluetooth

株式会社サン・フレイムは使用許諾の下でこれらのマークおよび

その他の商標および登録商標は、それぞれの所有者の登録および

#### 【電波法に基づく技術基準適合証明の取得】

◎電波法の定めにより電波を発する機器は「技術基準適合証明」を 取得する必要があります。通称【技適マーク】と呼ばれます。 本製品は【技適マーク】を取得しております。

#### 【使用環境と保管の注意】

◎分解はしないでください。故障・けがの原因になります。

◎高温や低温など、極端に温度差のあるところでは機能が低下したり、

停止することがあります。また、常温(5℃~35℃)から外れた温度下 で長時間放置しますと電池が破損したり電池寿命が短くなることが

◎内部には精密な電子部品が入っていますので、磁気・衝撃を受けた 際、故障につながることがあります。

【磁気の影響】受けた磁気の強さによっては故障する場合もあります。 【衝撃の影響】部品が外れたり、風防の破損だけでなく、内部が故障

◎化学薬品類などに近づけたり、ガスの中でのご使用はお避けくださ い。水銀またはシンナー・ベンジン・アルコールなどの各種溶剤およ びそれらを含有するものが付着しますと、変色・溶解・ひび割れ・変

◎長時間ご使用にならないときは、汗・汚れ・水分などをよくふき取り、 高温・低温・多湿の場所を避けて保管してください。

【お手入れ方法】 ※スマートウォッチは着用時に直接肌に触れています。汚れたままご使

用されますと、皮膚の弱い方はかゆみやかぶれが生じる原因となりま すので、湿った布で汚れをふき取ってください。(洗剤やアルコールな どは変色・変質・劣化の恐れがありますのでご使用しないでください) 【ご使用上の注意】

◎お買上げ時に風防・バンド・金具などに保護シールがついているこ とがありますので、はがしてお使いください。保護シールが貼られた ままご使用になりますと作動しにくい場合もあります。また、保護

シールの裏やすき間に汚れが固着する場合があります。 ◎ウォッチ装着時に乳幼児を抱く時は、予めウォッチを外すなどして、

けがや事故のないように充分ご注意ください。 ◎体質によりかゆみ・かぶれを生じる場合がありますので、皮膚に異

常を感じた時は、ご使用をお止めいただき医師の診断を受けてください。 ◎力仕事や激しい運動を行う際、けがや事故防止のためウォッチの 着田はお控えください。

◎着脱の際、手や爪を傷つけないよう充分にご注意ください。

◎入浴時やサウナ、スキー場、登山などの極端な温度条件(高温・低温 ともに)でのご使用は破損、水没、火傷や凍傷の原因になりますので ご使用はお控えください

◎塗装やメッキなどの外装什上げは色落ち・変色する特徴が違います ので、ご使用の際はご注意ください。ご使用に伴う劣化や経年、 外的要因などにより色うつり・変色・変質・破損する場合があります。 ◎汗やほこり・ゴミなどの汚れにより衣類の袖口を汚す場合があります

ので、定期的なお手入れ・お掃除をおすすめいたします。

#### 【保証対象外の内容について】

下記の場合は保証期間内でも保証の対象外となり、当社規定の基本 修理代金をいただきます。(※修理内容によっては料金が異なる場合 もあります。)

①保証書が添付されていない場合

②保証書にお買上げ年月日、販売店名の記入捺印または、それに代わ る保証開始時期を証明するもの(販売証明書やお買上げレ シートなど)がない場合。

③充電電池の交換。(交換できない構造です。)

④ご使用に伴い消耗・摩耗・汚損・破損・変色(メッキ・塗装の

はがれ)などしたケース・バンドの交換。

⑤落下などの衝撃による風防や本体の破損やキズ

⑥ウォッチ本体以外のパーツ紛失やパーツの取り付け

⑦ウォッチ内部に手が加えられていた場合

⑧防水の性能範囲を超える状態での使用で内部に水が入っていた場合

⑨必要以上に酷使されていたと判断される場合

⑩その他当社の合理的判断に基づき有料と認められた場合

#### 【修理品の送付について】

修理品を送付いただく際は、本体にキズがつかないよう、やわらかい布や 紙などで保護し、当社サービスセンター宛に郵便にてお送りください。 修理のためにウォッチを送付される場合、送料はお客様のご負担 (定形外郵便100g まで 140円)になります。また、修理品を送る際には 送付と同額の返信用の切手を同封してください。

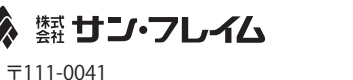

商品サポートページ

東京都台東区元浅草1丁目6番15号 修理のお問い合わせ 時計サービスセンター TEL.03-3842-3844 A.M. 10:00 ~ 12:00 P.M. 1:00 ~ 5:00 土・日・祝を除く。

# ※画面は本書作成時の android 版です。アップデートにより変更される場合があります。

通知の設定をします。 1)-3 まだ設定ができていない初期状態です。 着信・SNS の種類を選択します。 ①-2手順にしたがってウォッチの 接続を設定してください。 ①-3手順にしたがって電話着信の 設定画面から【アプリケーションプッシュ】を 開いて通知の種類を選択して設定します。 通知と SNS の通知を設定してください。 ō ウォッチが接続されているとき通知の 設定ができます。 スマートウォッチの接続設定をします。 ● ウォッチを見つける 「メッセージプッシュ」を《タッチ》 0 UE-19407# 次の設定にすすみます。 【メッセージプッシュ】 選択終了して「設定」に戻る スマートウォッチの 使用準備ができました。 画面は「セット」です。 この他の 画面左上「 つ」を《タッチ》 -1 **O** 8775 【FitPro】アプリとウォッ<u>チを接続します。</u> ♥ SM ●ウォッチの接続設定 【電話着信】を通知するとき 「デバイスをバインド」を -《タッチ》 【設定成功】表示 2 William 👩 ウォッチの検索開始 設定完了 ※事前に Bluetooth アドレスを確認して ... 0 0077721 ください。ご使用手順②をご参照ください。 ウォッチ本体の《SHUT DOWN》画面の ② 電話着信 . 下から 2 行目が Bluetooth アドレスです。 6:36 🛡 🔛 🖬 🖻 13 FL @ 1 8 8 100 QR コードをスキャン O Line SMSリマイン 16:36 2 2 5 6 . U D 🕀 🖙 🛢 100% 0000 fitpro Q & または PLAY STORE で ※「連絡先へのアクセス」 Q \$ fitpro 「電話の発信と管理」

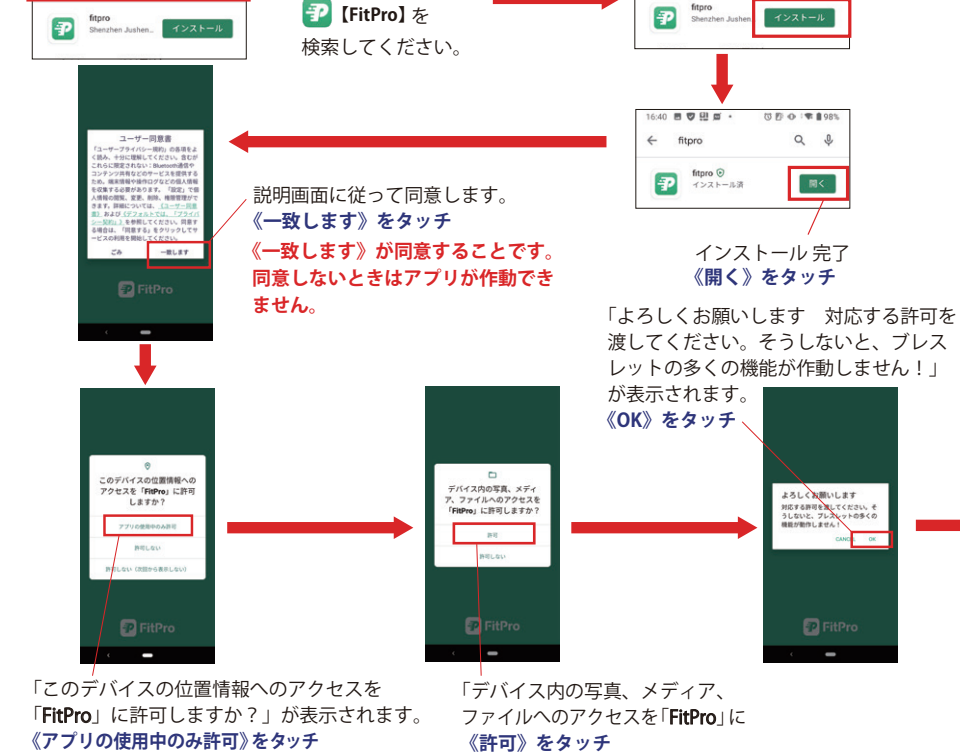

「許可しない」を選ぶとアプリが作動できません

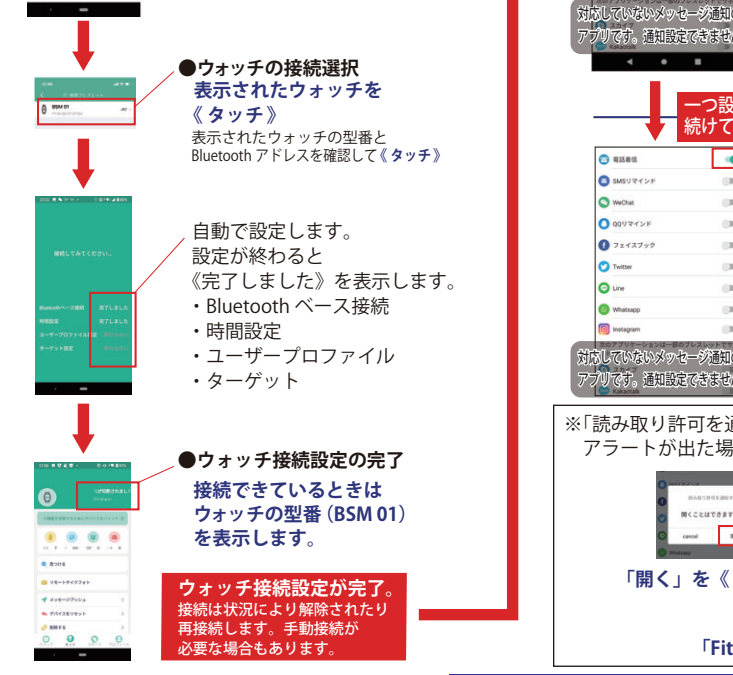

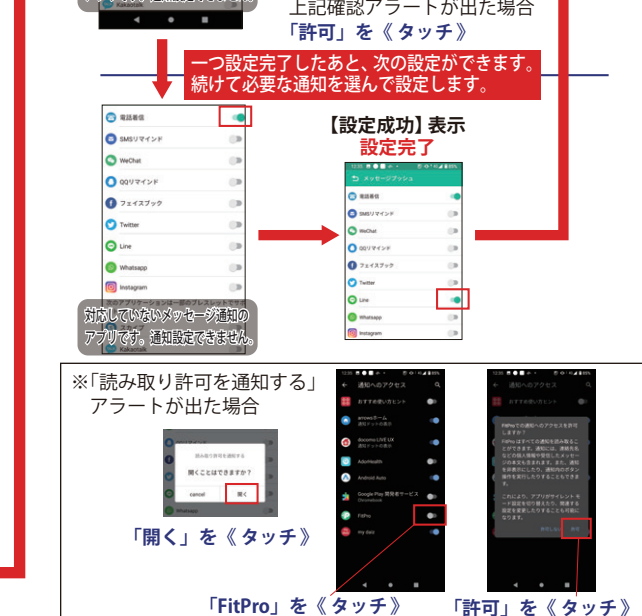

「通話履歴へのアクセス」

ッセージ通知の

※ウォッチとアプリは自動で接続して同期します。 ※接続してないときは作動しない機能もあります。 ※接続・同期すると時刻ズレが修正されます。 ※数値・通知・設定がリセットされる事もあります。

アプリの通知設定がリセットされることがあります ウォッチ接続が一定時間切れたあとに、ウォッチとアプリが自動で接続されていても、アプリの 通知設定をご確認ください。通知の設定が消えている場合は、あらためて設定が必要となります。

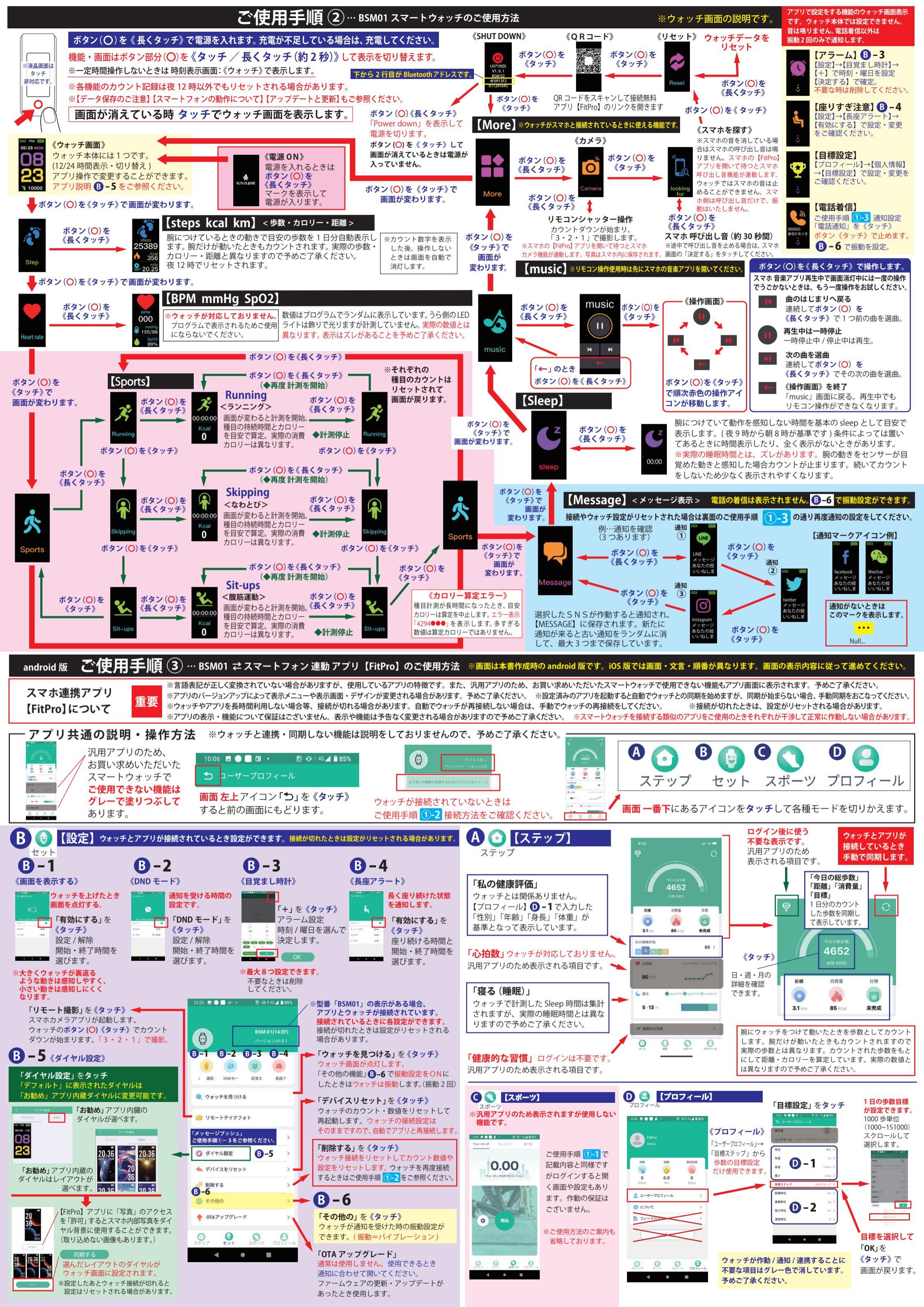